# Conhecendo a Arvores Livros

Â

# Olá, bem-vindos à Árvore Livros

A Árvore Livros é uma plataforma de leitura digital que está presente em centenas de escolas espalhadas por todo o país, com mais de 30 mil títulos. Além disso, oferecemos suporte pedagógico aos educadores, sequências didáticas alinhadas à BNCC, relatórios de leitura e projetos que estimulam o gosto pela leitura em crianças e jovens.

Neste manual, você vai conhecer as principais ferramentas disponíveis na nossa plataforma. Arvore<sup>4</sup> Livros

#### Destaques Selecionados pela nossa equipe Chimamanda Breir Adichie Image: Chimamanda Breir Adichie Image: Chimamanda B

ଟ

Conquista

0

 $\triangleleft$ 

Offline

Mais

Q

# **SUMÁRIO**

Você pode navegar por esse sumário clicando em cada seção para ir diretamente à página correspondente.

- 1. Acessando a plataforma
- 2. Destaques e prateleiras
- 3. Começando suas leituras
- 4. Leitor da Árvore
- 5. Busca de livros
- 6. Categorias e Coleções
- 7. Banca
- 8. Indicações de livros
- 9. Meus ebooks
- 10. Tarefas
- 11. Conquistas

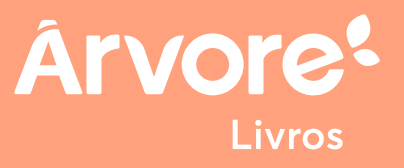

### 1. Acessando a plataforma

Acesse o site www.arvore.com.br e clique na opção ENTRAR.

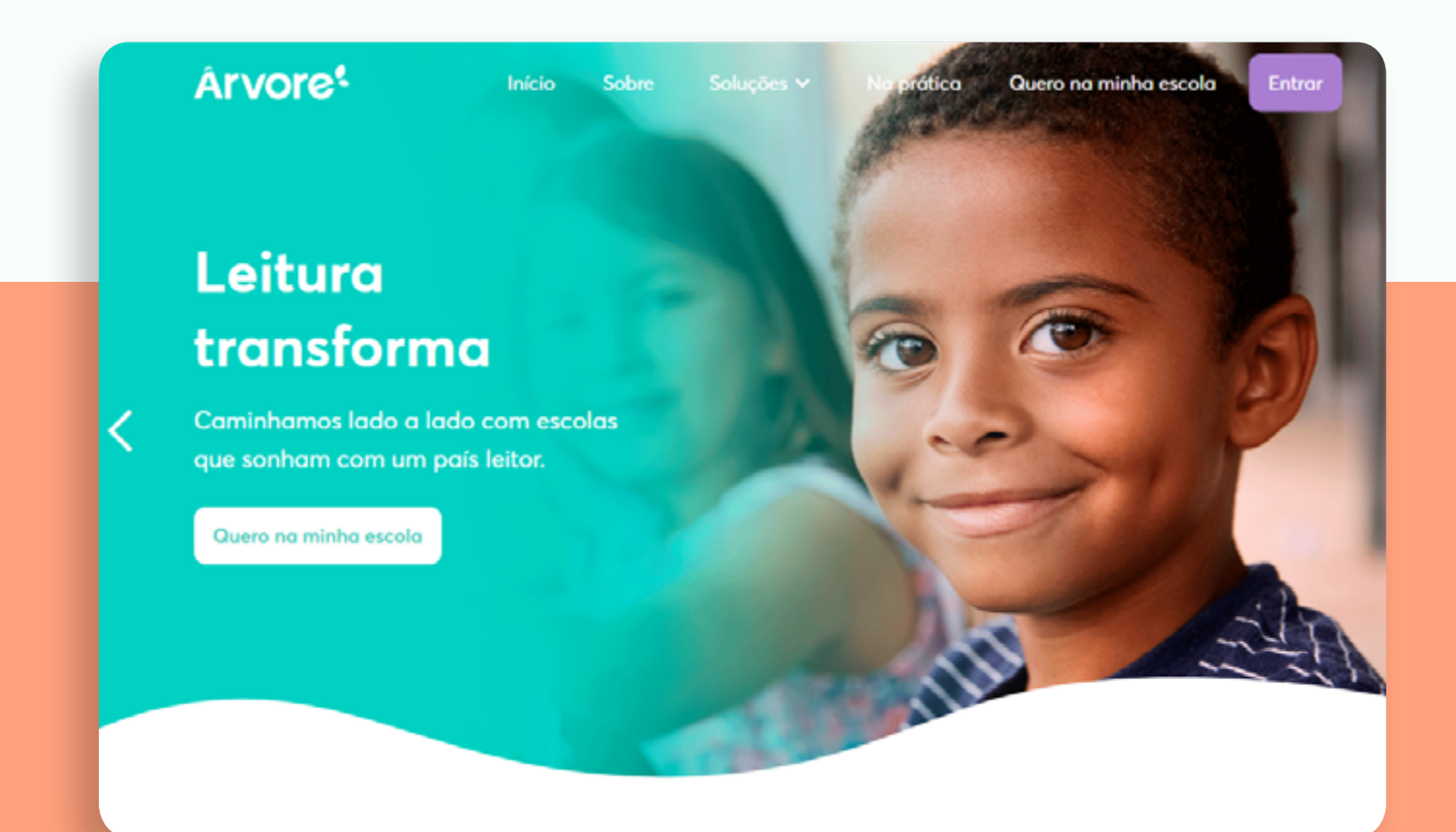

#### Conheça também nosso aplicativo!

Procure por Árvore Livros na loja de aplicativos do seu dispositivo. Estamos disponíveis nos sistemas Android e iOS! Nele, é possível realizar leituras offline. Para isso, abra o livro com acesso à internet e selecione a opção "disponível offline". Ao ativar a opção, ele ficará disponível na aba "offline" do menu principal.

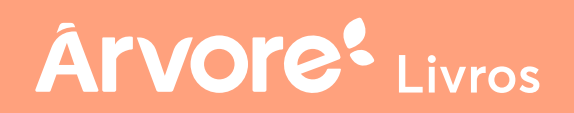

### 1. Acessando a plataforma

Em seguida, insira os dados de acesso fornecidos pela escola e clique na opção AVANÇAR.

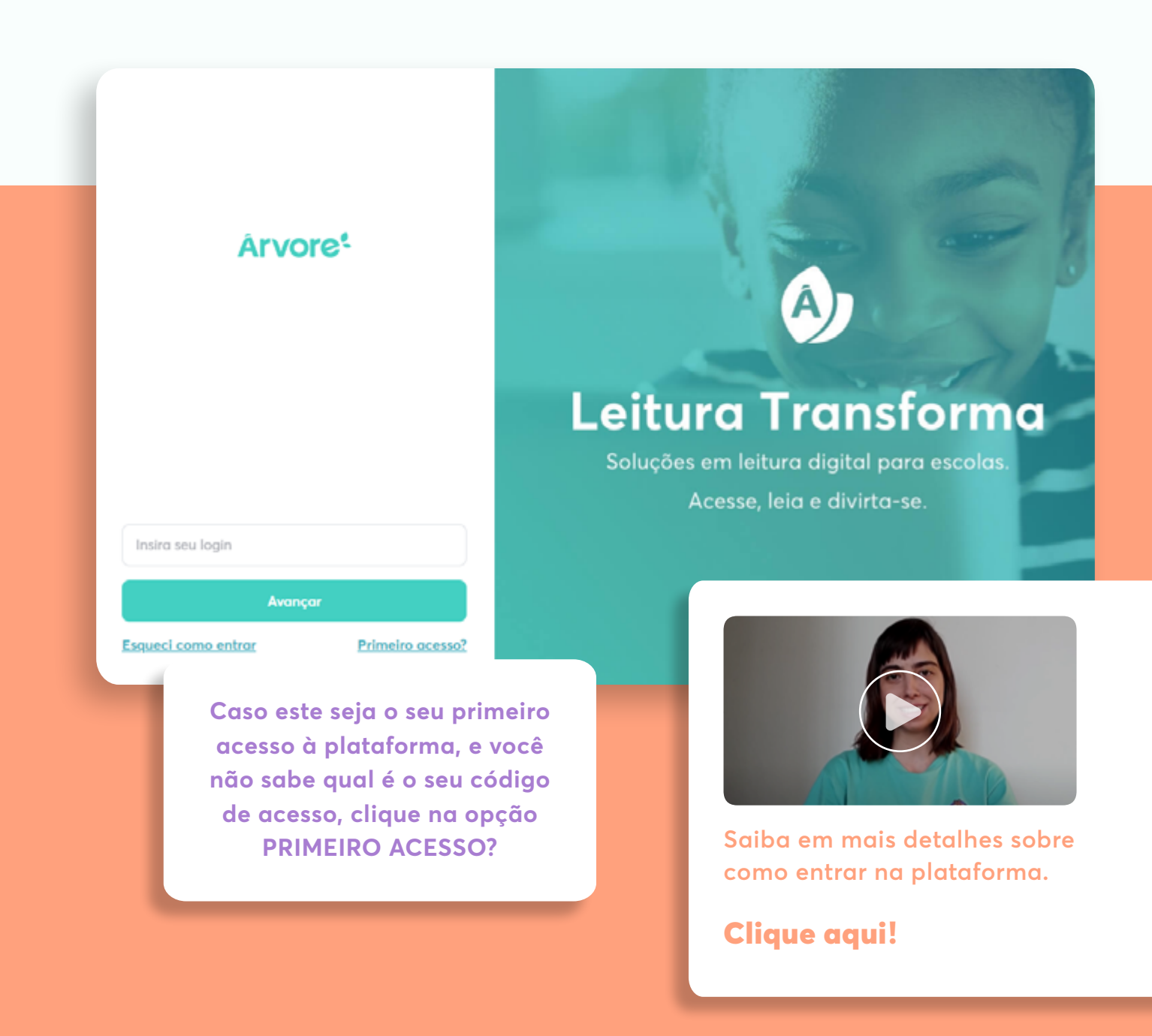

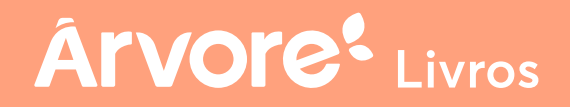

### 2. Destaques e prateleiras

Quando entrar na Árvore, essa é a primeira página que você visualiza! É possível conferir os DESTAQUES do mês e outras prateleiras de livros, organizados por diferentes temas e novidades.

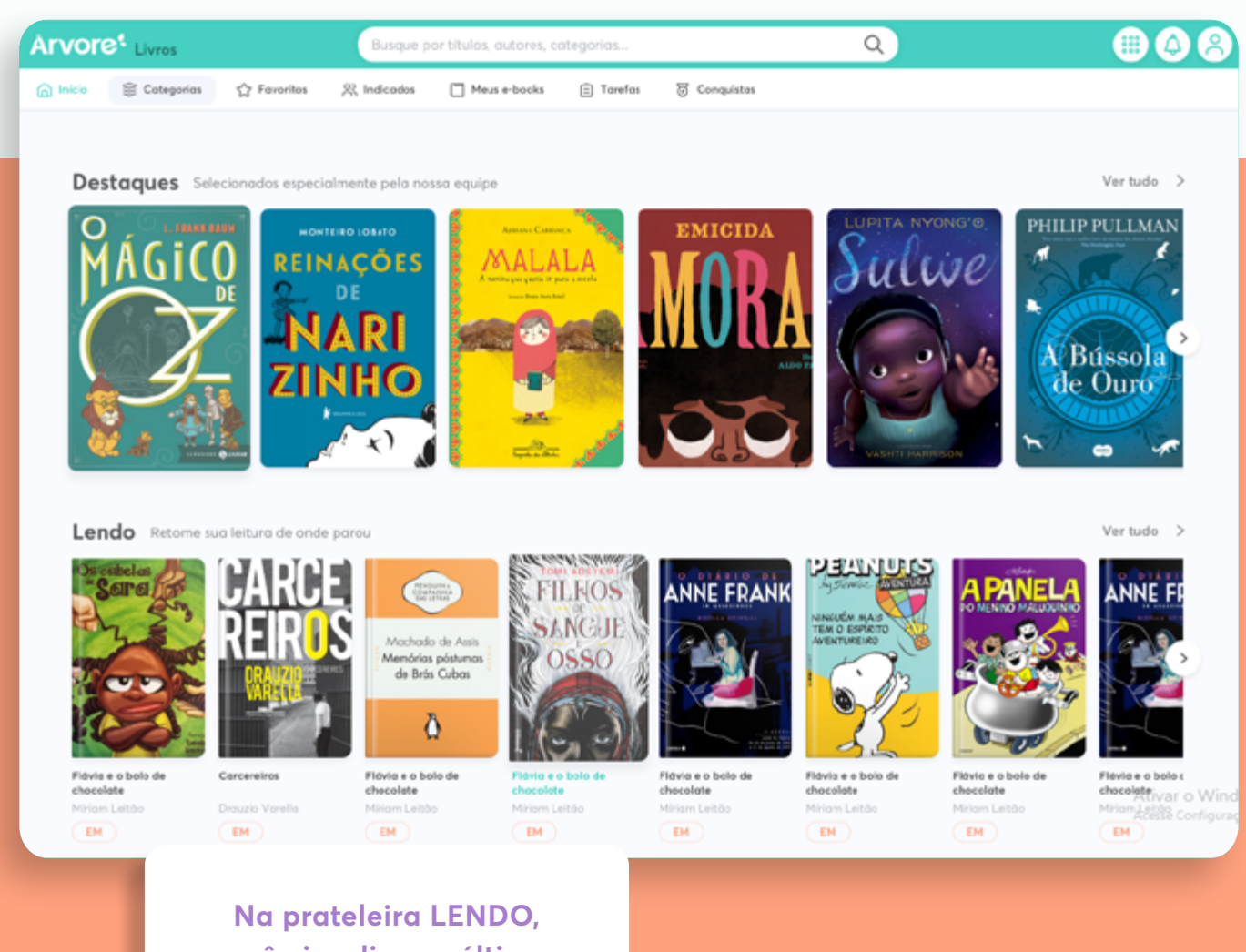

Na prateleira LENDO, você visualiza os últimos livros que você abriu na Árvore.

Árvore<sup>e</sup> Livros

#### 3. Começando suas leituras

Quando escolher um livro, basta iniciar a leitura, clicando em LER AGORA. Você pode ler uma parte do livro e continuar sua leitura depois. O livro abrirá sempre na página em que você parou.

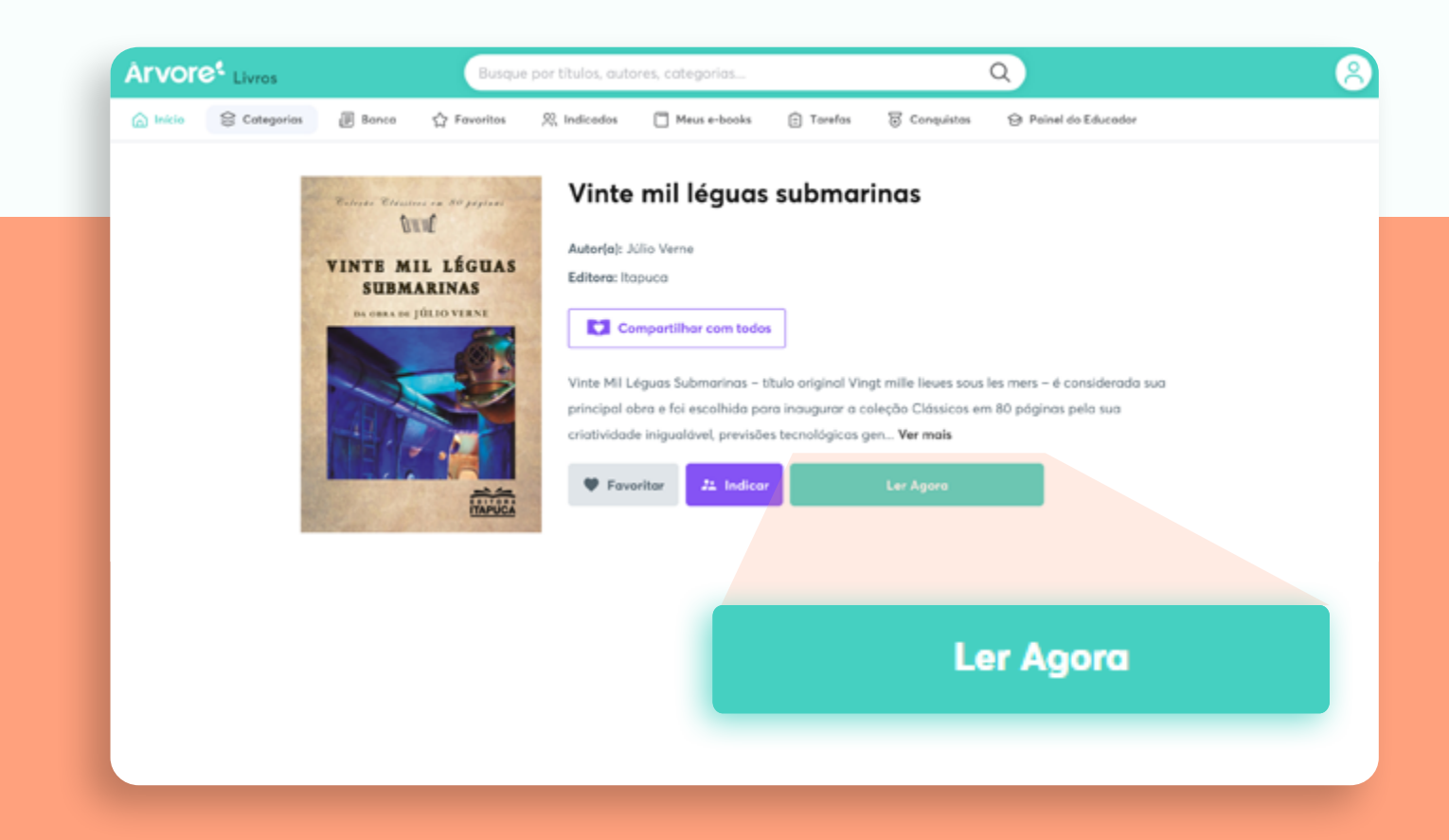

Você pode favoritar os livros que deseja ler depois, os que mais gostou ou aqueles que deseja prosseguir com a leitura. Para isso, você só precisa clicar no botão vermelho Favoritos que aparece na página de apresentação do livro.

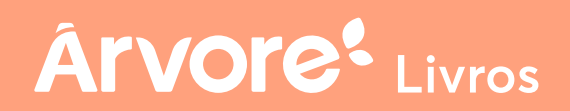

# 4. Leitor da Árvore

O leitor da Árvore conta com algumas opções especiais de ajuste de leituras. Nos livros com formato dinâmico, você pode alterar configurações clicando no botão cinza escuro com o ícone de engrenagem, no canto superior direito. Por ali, você poderá alterar o tamanho e tipo da fonte e mudar a cor do fundo de acordo com suas preferências.

Ârvore<sup>e</sup> Livros

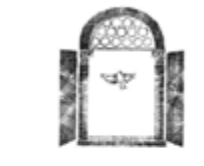

000

regui. Mais uma vez consegui escrever um liviro de contos de fadas. E, tada a tinerta, pesto no conto vialiano em que a Kainha, em vez da filha eraía, da a luz uma plantimha de alecrim, que passa a regar com teita ostos de fadas são plantimhas de alecrim, maicimentos incomuna, moito o, quase de coura naturera, que são banhados com livite - ou sangue -trescer e revelar a filha que constem.

Como em uma gravidez, a pertação se fiz aparentemente à minha reveia, a im sendo dado participar com as visceras e com a escuta stenta. Mas, ao caráció de uma guavidez, o tempo de matrucipido é impercivitor. Coda história m o seu. As vezes, basta puxar a miviáivel ponta de um fio, para que efa

ie parte no exato momento em que e servelativa tê-lo firme, co percona param e, como na Dela Adormecida, o tempo da história mergulha em sono.

Sei estão que via ser preciso esperar. Mas, de para ansiedade, ainda imis amo, impiceo. Não adianta. Quanto mais tento inventor fite um destino, m se destino me parece mechnico, trapado ao longe da emoção. E sou obrigi

K What 🔕 •

2

Anos podem se passar sem que beijo co españa despertem a Bela. Assi onteces, por exemplo, com o costo "Como um colar". Quando a princesa qu hars só para deste sargia, se estras trabulando an hirror Dare Rem e oça no Labirunto do Vento. Com que estremecumento a recebil Excessió frez, porque a ingrita estancios no miso do caminho, e also houve melo o sursoci-la a prosequie. Termines o lurro nes est. Man, habenado em mi sum pela metade, me angustavia hasto que, naquele mismo anó de 193 espara a gresenti-la em suas mesa-redocido sobre processió de crisido vamente em uma palestra para alunos da UFSU. Quem añor, e punha e los.

Poi, sei hoje, falta de respeito com a personagent. É provável que deva sue seu silétacio de quase des auos. Mas aprendé a ligão. E ela me perdovo ultando para este novo livro.

Da mesma forma, há histórias que vão à minh

Pelas setas você passa de uma página para outra

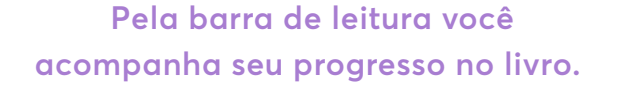

Você também pode fazer anotações sobre a leitura pelo ícone do canto superior direito da tela.

20. A • A

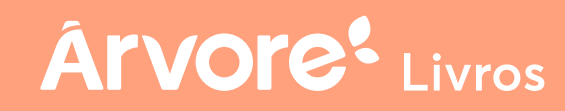

# 4. Leitor da Árvore

Já nos livros em formato PDF, você consegue inserir zoom ao clicar duas vezes na página do livro. Na tela ampliada, você consegue passar as páginas arrastando a tela para cima e para baixo.

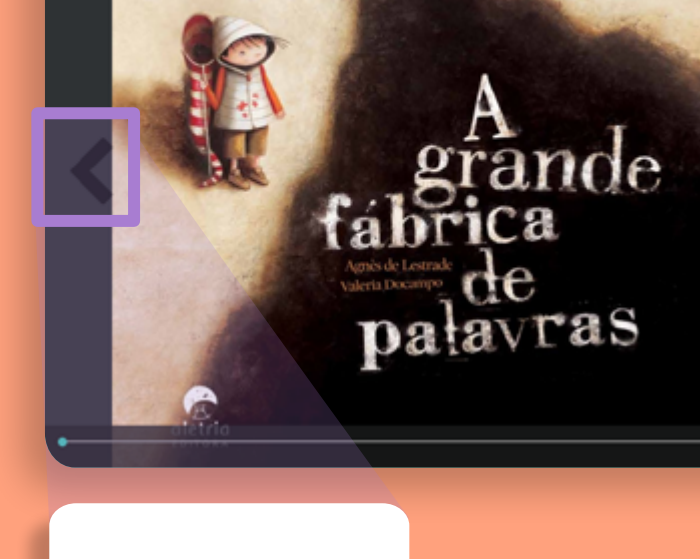

Pelas setas você passa de uma página para outra e pela barra de leitura você acompanha seu progresso no livro.

Árvore<sup>e</sup> Livros

Com um toque na página do livro, você aumenta as mesmas e deixa o livro em tela cheia.

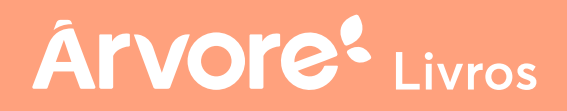

#### 5. Busca de livros

Você pode pesquisar livros por título, autor, palavra-chave. É só escrever a palavra que deseja no campo da busca e clicar no ícone da lupa. Já na página de resultados, você pode utilizar algumas opções de filtro para tornar a sua busca ainda mais específica.

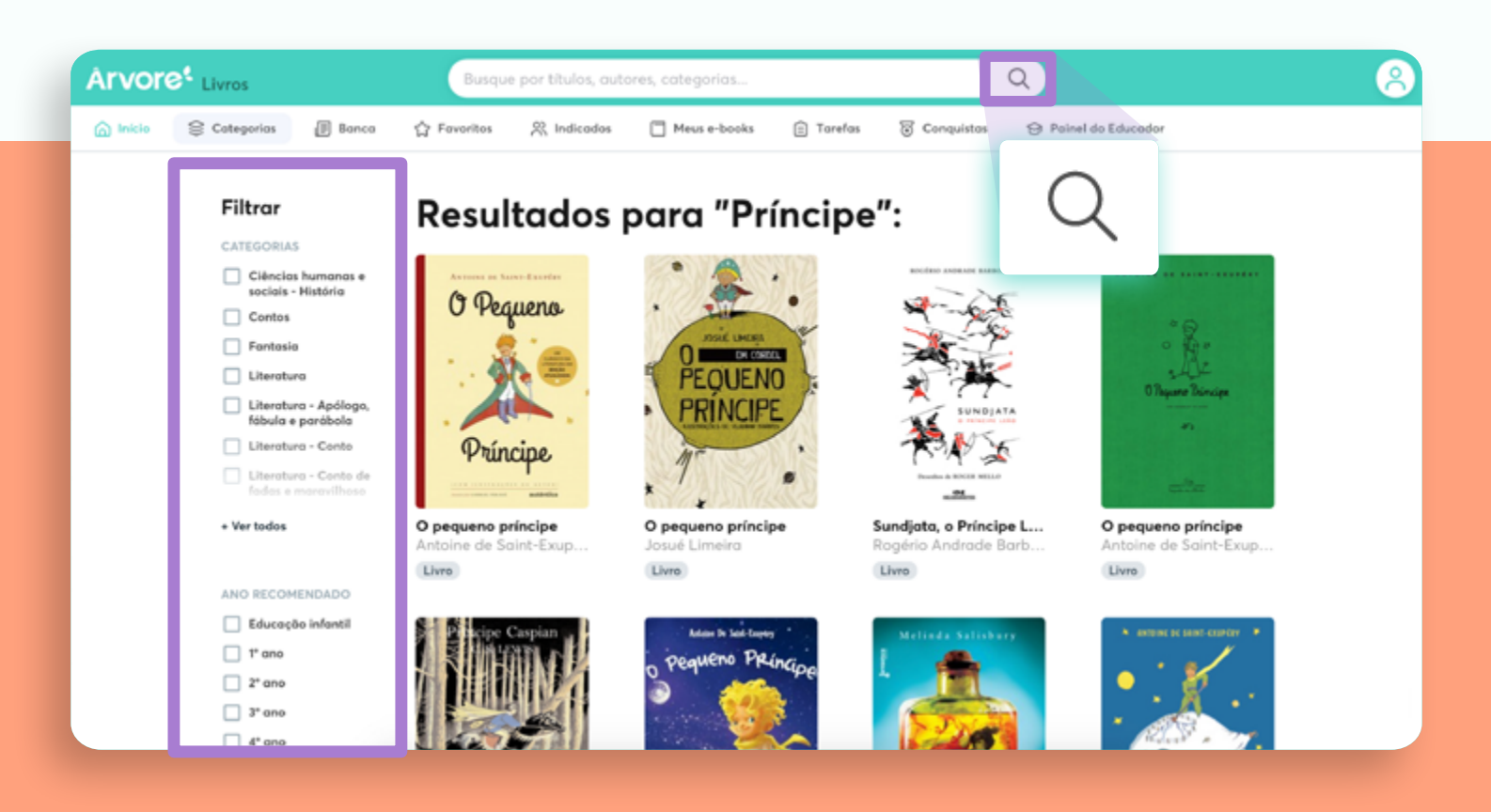

Quer mais detalhes sobre utilizar a busca e realizar leitura? **Confira o nosso vídeo!** 

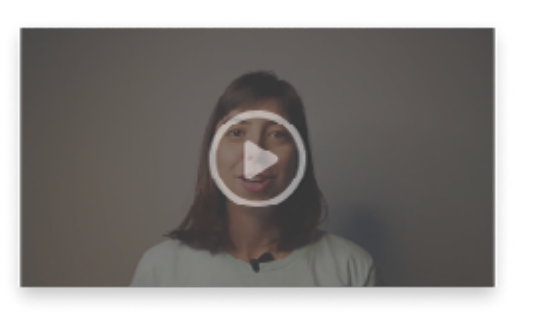

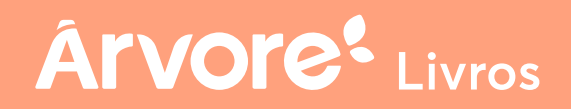

# 6. Categorias e Coleções

Você também pode encontrar livros ao navegar pelas CATEGORIAS da Árvore, escolhendo uma que mais combina com seus gostos. Já na prateleira COLEÇÕES, você visualiza os títulos relacionados aos temas especiais organizados pela nossa equipe.

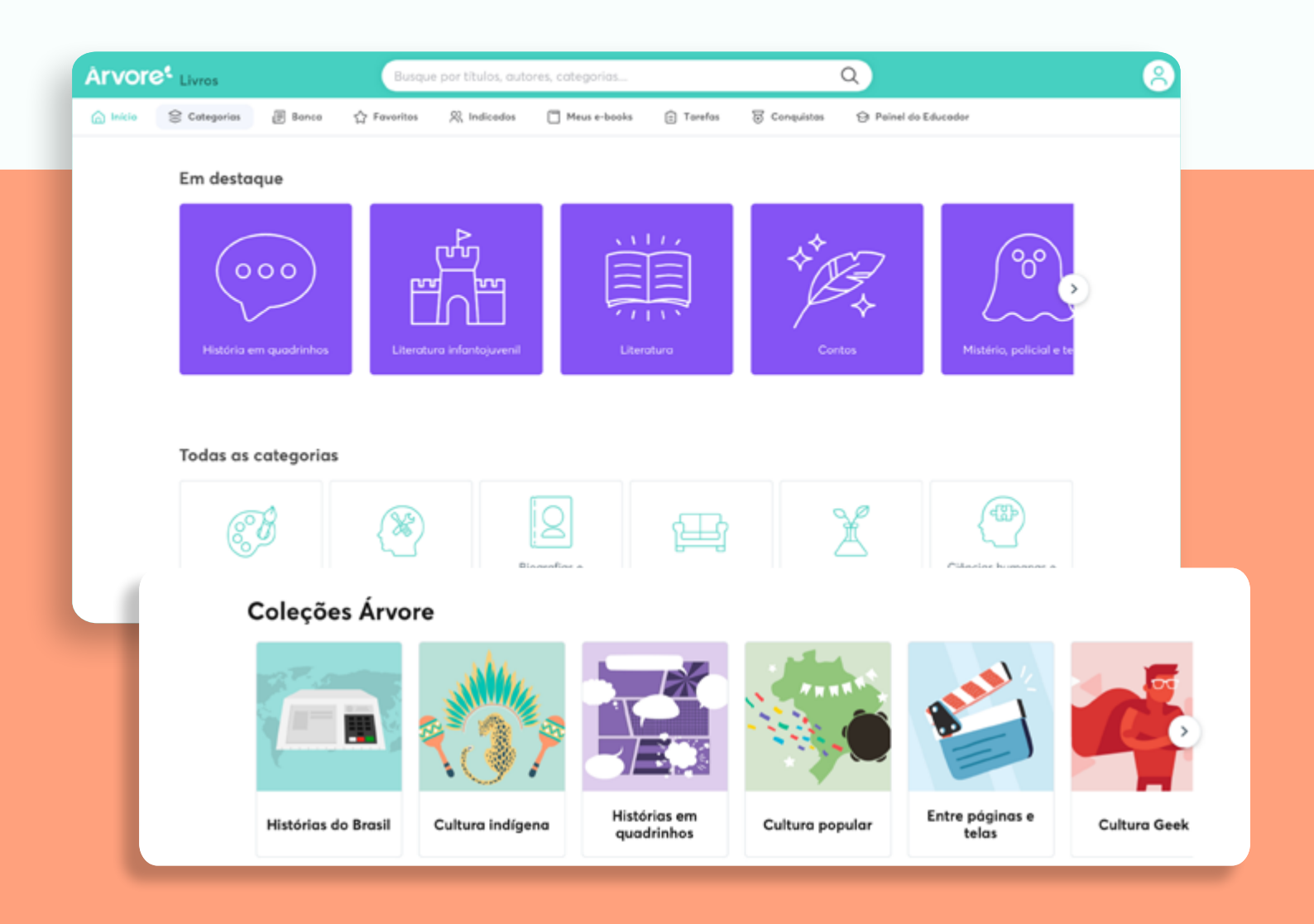

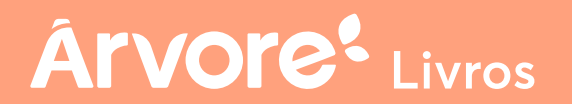

#### 7. Banca

Na BANCA, você pode ler e consultar jornais e revistas do mundo todo, que são atualizados diariamente na plataforma. Uma oportunidade incrível para se manter informado(a) sobre as últimas notícias e ainda se preparar para o vestibular.

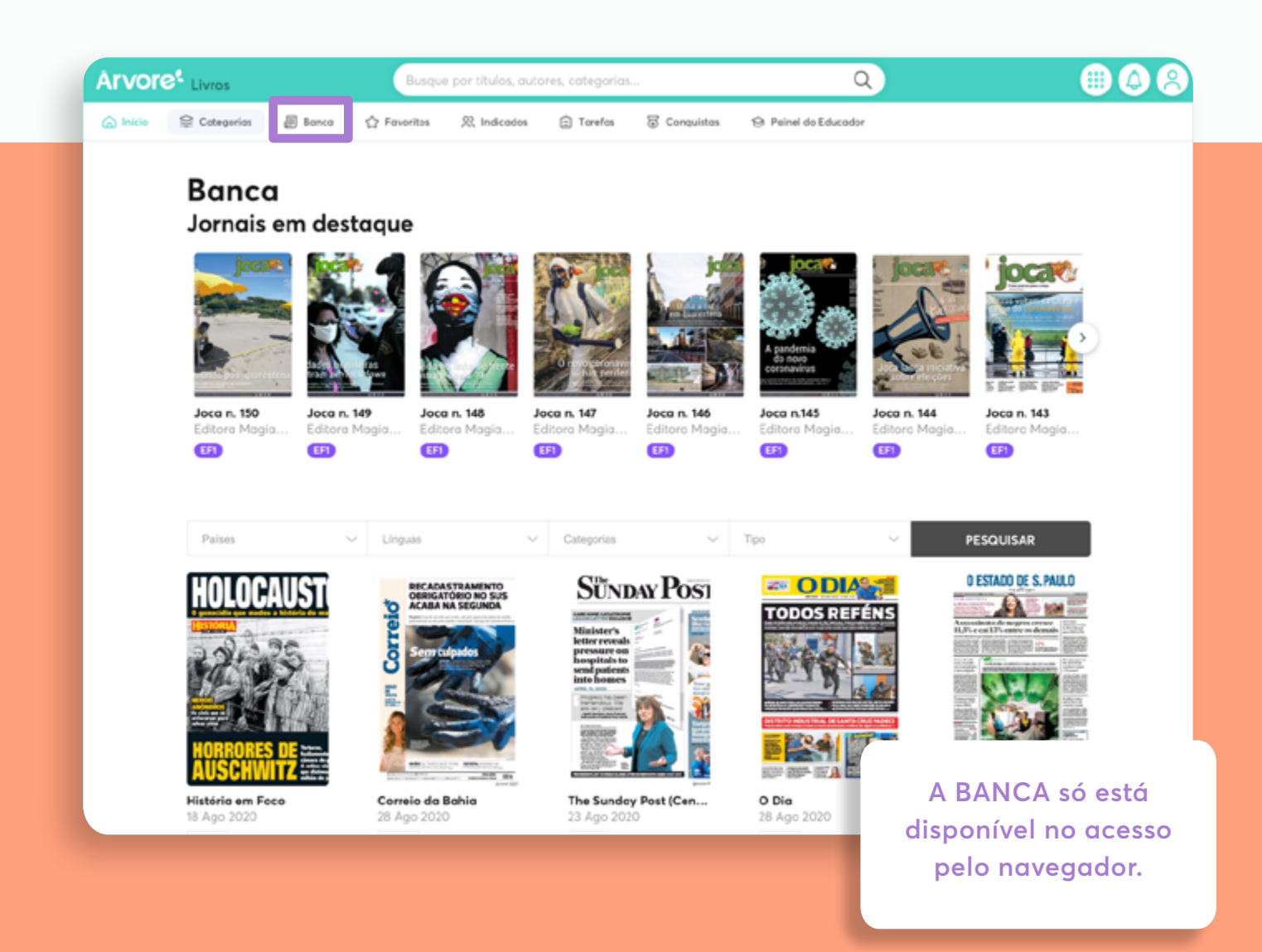

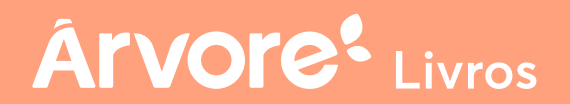

#### 8. Indicações de livros

No botão INDICADOS, você visualiza os livros indicados pelos professores ou por outros alunos. Ao acessar a página, caso já tenha recebido alguma indicação, é só selecionar a opção que deseja e começar sua leitura.

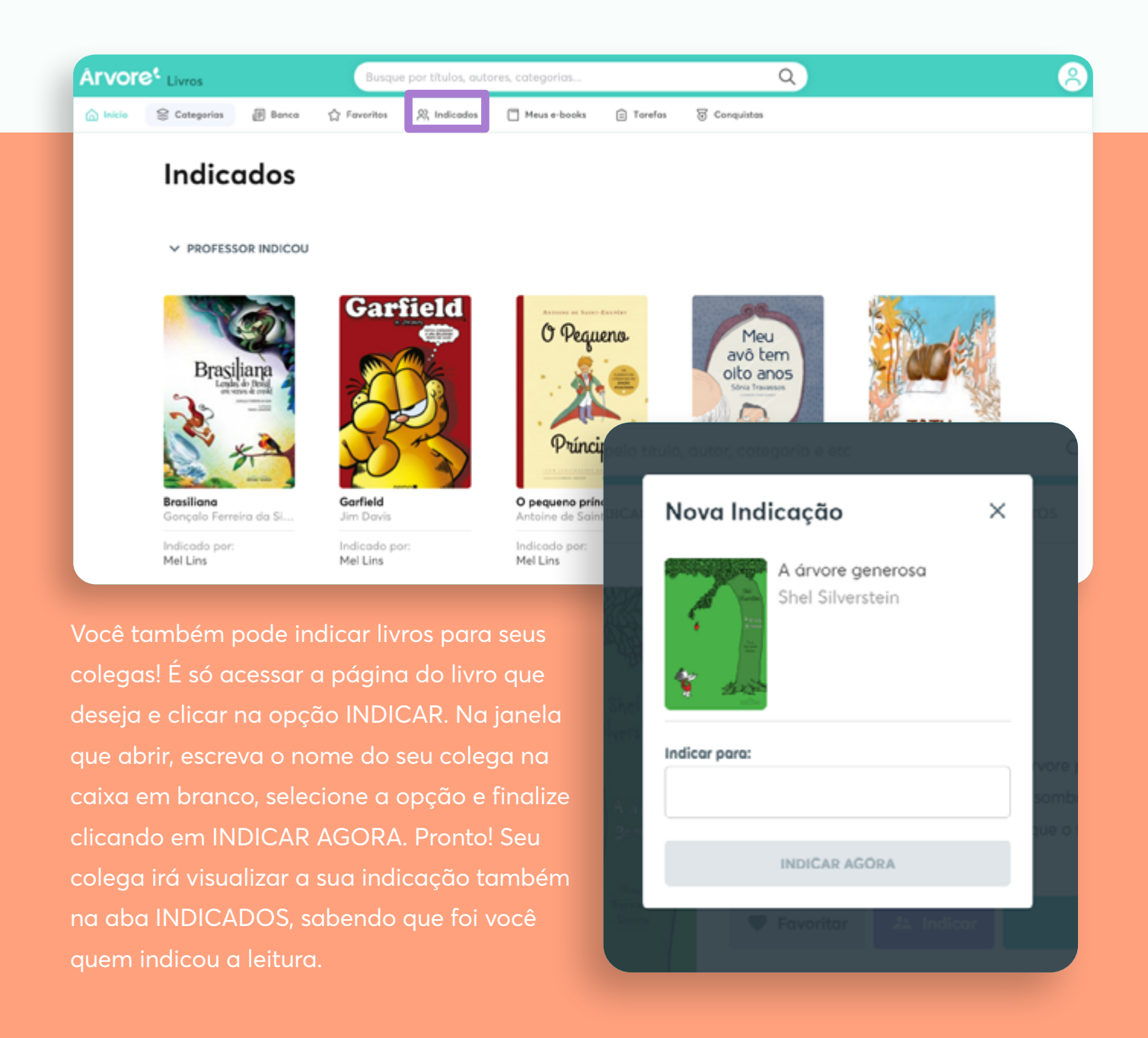

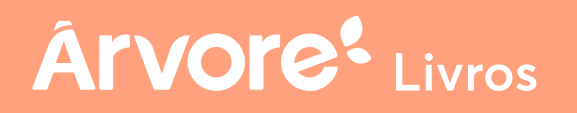

#### 9. Meus e-books

A aba MEUS E-BOOKS funciona como um controle de livros que foram acessados ao longo do tempo, mesmo quando a leitura não foi continuada.

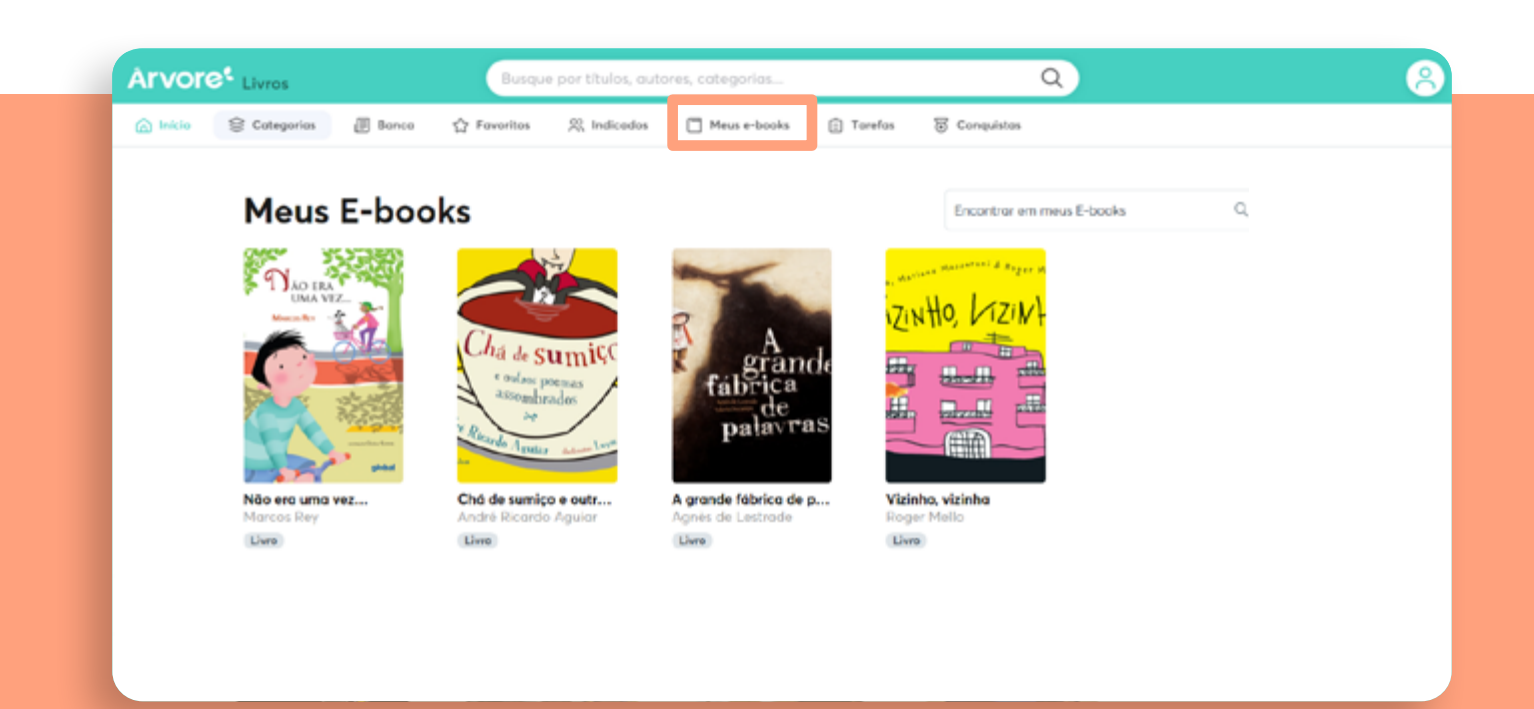

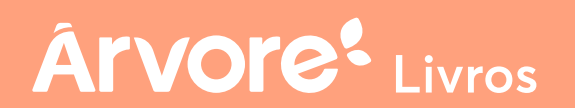

### 10. Tarefas

No botão TAREFAS, você encontra as tarefas enviadas pelo professor da sua escola. Na aba "para fazer", estão as atividades que você ainda precisa finalizar e enviar para correção. Já em "Feito", você visualiza as atividades que já foram entregues.

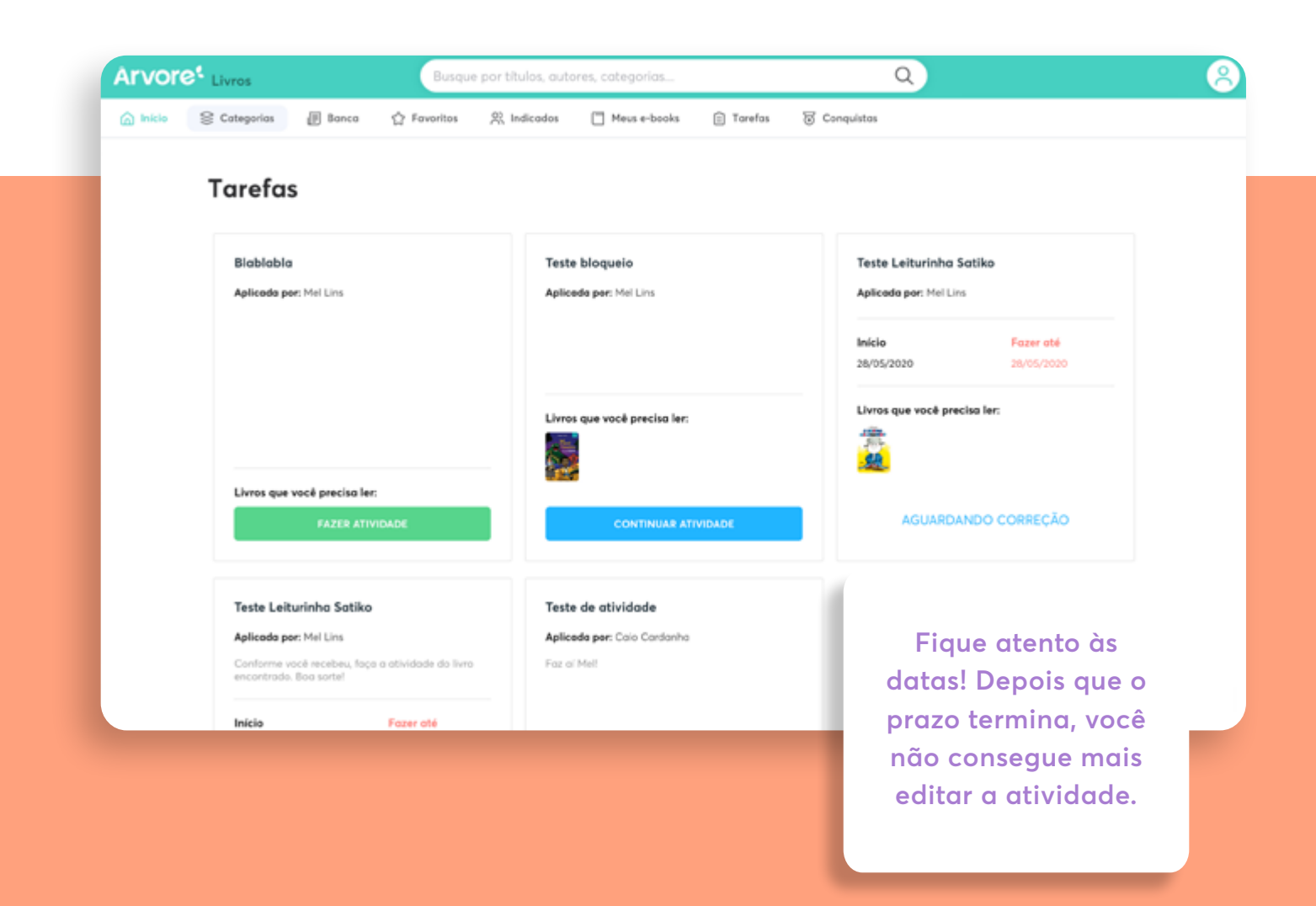

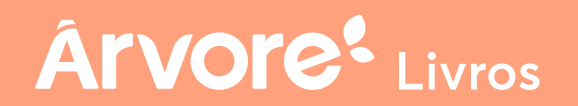

## 11. Conquistas

Na área de Conquistas, você vai encontrar a FLORESTA, onde poderá plantar suas árvores a partir das moedas que conquistar com suas leituras.

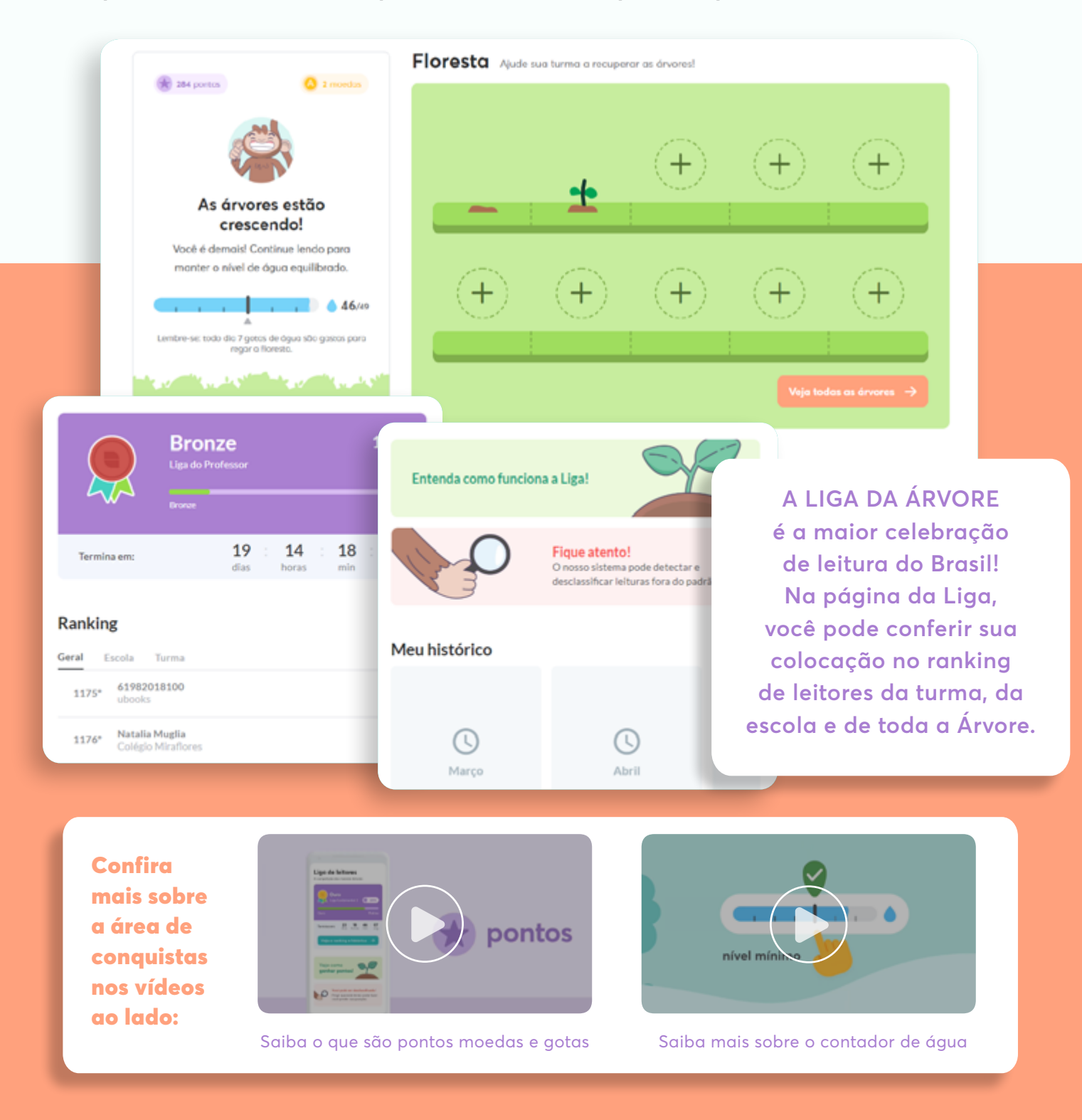

**Árvore**<sup>4</sup> Livros

## Dúvidas?

Clique no botão roxo que aparece no canto inferior da tela e entre em contato com o atendimento da Árvore.

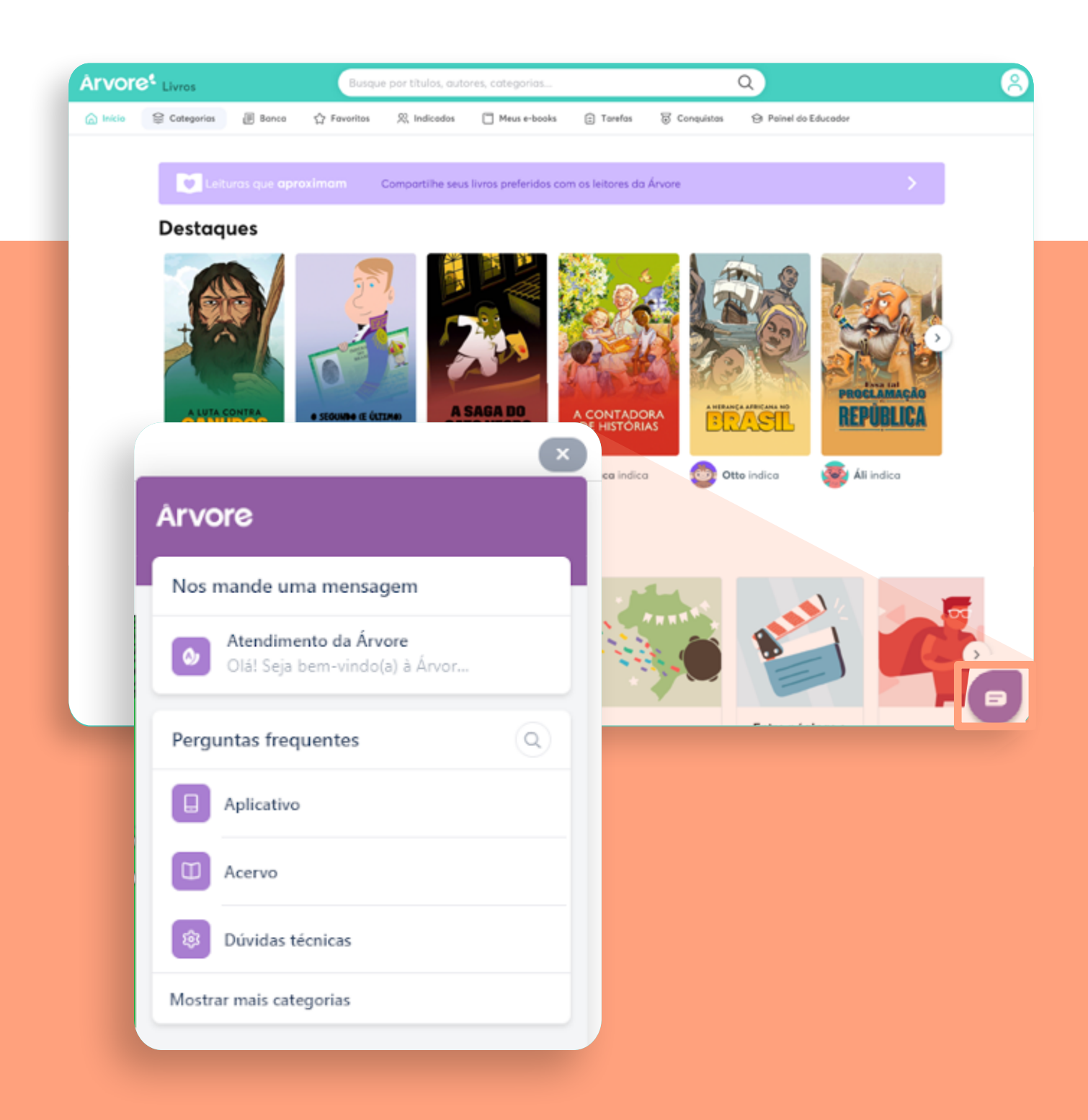

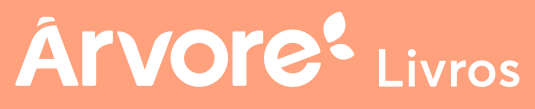

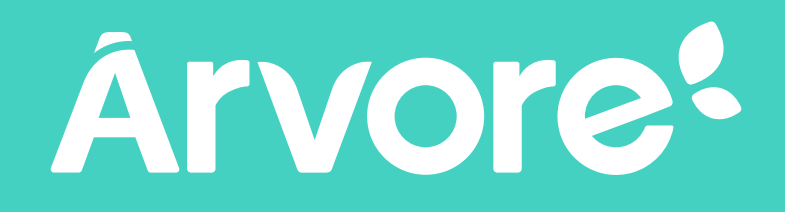

# Leitura transforma 🤍

Siga a Árvore nas redes sociais

💿 🕨 🛉 in / @leianaarvore